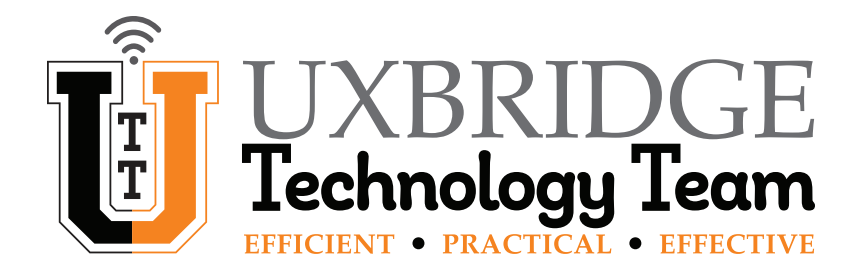

# **Google – How To Manage Spam**

This How To will guide you through the steps needed to stop non-Spam email from going into the Spam folder. Shorthand version on Page 7.

## Make your Spam Folder visible.

#### 1 Click on the Gear Icon to Open the Quick Settings Panel.

At the top right of the screen, *click* on the Gear Icon. The Quick Settings Panel will open up.

| ≡      | M Gmail |   | Q Search all conversations | 표 • Active • • @ 🛞 🏢 🔳                                                                              |          |
|--------|---------|---|----------------------------|----------------------------------------------------------------------------------------------------|----------|
| 0      | Compose |   | □ - C :                    | 1-2 of 2 🗸 📏 📷 🔻                                                                                    | <b>5</b> |
| -      |         |   | 🔲 🚖 Gmail Team             | Tips for using your new inbox - Welcome to your inbox Find emails fast With the power of G Jan 18   |          |
| ▼ Mail |         |   | 🔲 🕁 Gmail Team             | Get the official Gmail app - Get the official Gmail app The best features of Uxbridge Public Jan 18 | -        |
|        | Inbox   | 2 |                            |                                                                                                    | Ø        |
| ☆      | Starred |   |                            |                                                                                                    |          |
| ()     | Snoozed |   |                            |                                                                                                    | •        |
| ⊳      | Sent    |   |                            |                                                                                                    |          |
| D      | Drafts  |   |                            |                                                                                                    |          |
| ()     | Spam    | 1 |                            |                                                                                                    |          |
| ~      | More    | - |                            |                                                                                                    |          |

## 2 Click on "See all settings".

| =        | M Gmail |   | Q Search all conversations | 荘                                               | • Act    | tive 🔻 🕐 🔅 🖁   |          |   |
|----------|---------|---|----------------------------|-------------------------------------------------|----------|----------------|----------|---|
| 1        | Compose |   | □ • C :                    | 1-2 of 2                                        | <b>▼</b> | Quick settings | ×        | 3 |
| <u> </u> |         |   | 🗌 🚖 Gmail Team             | Tips for using your new inbox - Welcome to      | Jan 18   | See all setti  | ngs      |   |
| ▼ Mail   |         |   | 🔲 🕁 Gmail Team             | Get the official Gmail app - Get the official G | Jan 18   |                |          |   |
|          | Inbox   | 2 |                            |                                                 |          | DENSITY        |          | Ø |
| ☆        | Starred |   |                            |                                                 |          | Oefault        |          |   |
| U        | Snoozed |   |                            |                                                 |          | O Comfortable  | ·        | Θ |
| ⊳        | Sent    |   |                            |                                                 |          | -              |          |   |
| D        | Drafts  |   |                            |                                                 |          | O Compact      |          | - |
| 0        | Spam    | 1 |                            |                                                 |          | тиеме          | View ell | + |
| ~        | More    |   |                            |                                                 |          |                | view all |   |

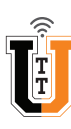

#### 3 Click on the Labels Tab. $\equiv$ M Gmail Search all conversations 症 Active • ? 63 .... TTC' Settines ..... 31 1 Compose Labels General Inbox Accounts Filters and Blocked Addresses POP/IMAP Download Add-ons Chat and Meet Advanced - Mail Offline Themes Ø Inbox Uxbridge Public Schools Mail display language: English (US) Language: ~ Change language settings for other Google products ☆ Starred 8 () Snoozed Z Enable input tools - Use various text input tools to type in the language of your choice - Edit tools - Learn more Sent ⊳ Right-to-left editing support off D Drafts Right-to-left editing support on + More Phone numbers: Default country code: United States $\sim$

4 Click on "Show" on the line listed for Spam.

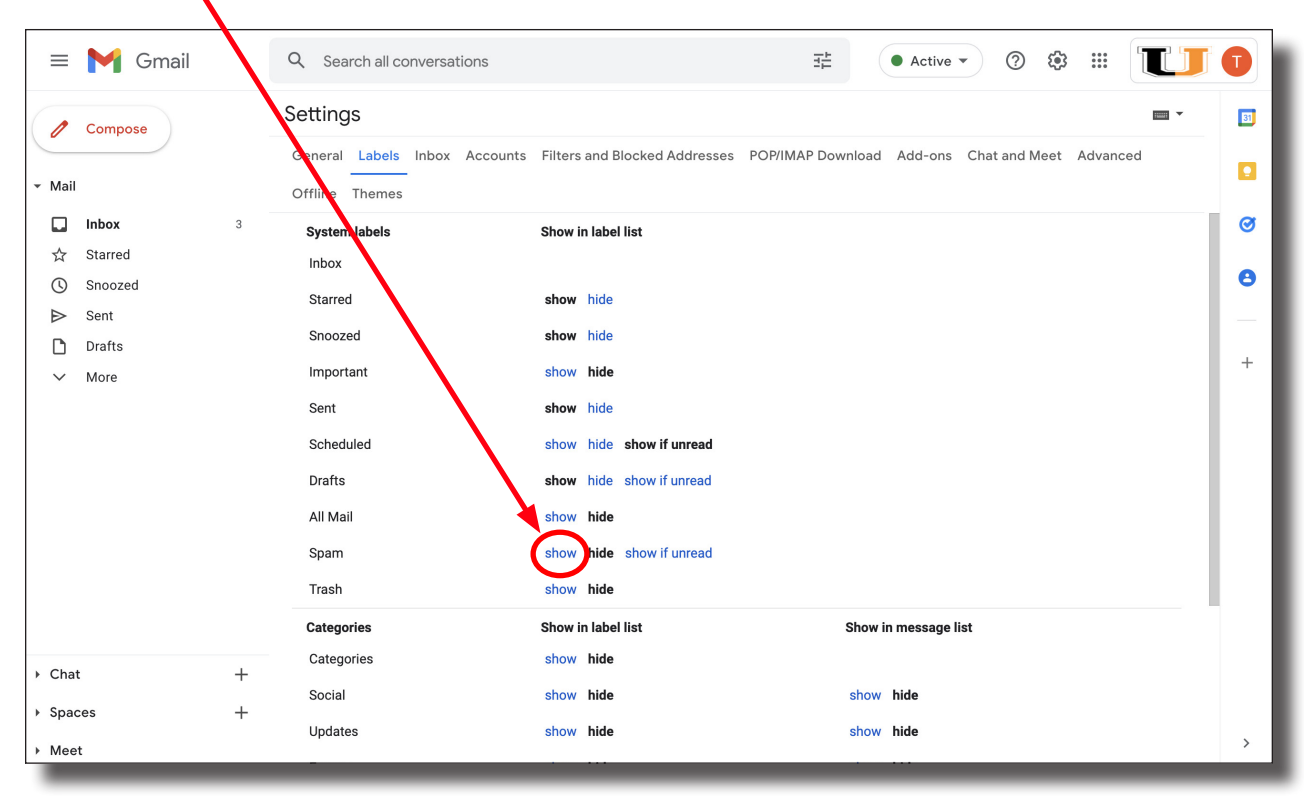

The **Spam Folder** will now become visible in your **Mail Menu** on the left side of the screen. This will also help you monitor when email gets routed there, as a number will show next to it whenever an email is present.

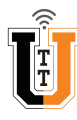

## Mark non-Spam emails as "Not Spam".

5 Click on your Spam Folder.

| ≡      | M Gmail | Q Search all conversations    | E                                      | 🛱 💽 • Active 🔹 🕐 🔅 🏭 🚺                  | J  |
|--------|---------|-------------------------------|----------------------------------------|-----------------------------------------|----|
| 1      | Compose | Settings                      |                                        | <b>□</b> *                              | 8  |
|        |         | General Labels Inbox Accounts | Filters and Blocked Addresses POP/IMAP | Download Add-ons Chat and Meet Advanced | ١. |
| Mail   |         | Offline Themes                |                                        |                                         |    |
|        | Inbox 3 | System labels                 | Show in label list                     |                                         |    |
| ☆      | Starred | Inbox                         |                                        |                                         | Ι. |
| ()     | Snoozed | Starred                       | show hide                              |                                         | •  |
| ⊳      | Sent    | Snoozed                       | show hide                              |                                         | -  |
|        | Drafts  | Important                     | show hide                              |                                         |    |
| •<br>• | More    | Sent                          | show hide                              |                                         |    |
|        |         | Scheduled                     | show hide show if unread               |                                         |    |
|        |         | Drafts                        | show hide show if unread               |                                         |    |
|        |         |                               | show hide show i diredu                |                                         |    |
|        |         | All Mall                      | snow nide                              |                                         |    |
|        |         | Spam                          | show hide show if unread               |                                         |    |
|        |         | Trash                         | show hide                              |                                         | ۰. |
|        |         | Categories                    | Show in label list                     | Show in message list                    |    |
| Chat   | . +     | Categories                    | show hide                              |                                         |    |
| Spac   | ces +   | Social                        | show hide                              | show hide                               |    |
|        |         | Updates                       | show hide                              | show hide                               |    |

## 6 Select Emails that are not Spam.

| ≡      | M Gmail |     | Q in:spam   |                  |                     |                                | × ≇            | Active           | • 0          | ¢3      |           | I  |
|--------|---------|-----|-------------|------------------|---------------------|--------------------------------|----------------|------------------|--------------|---------|-----------|----|
| 1      | Compose | (   | SFrom ▼ Any | time 🔻 🧲         | P Has attachment    | ▶ To ▼                         | Exclude        | e Social         | Exclude Pron | notions | S Is ur 🔰 | 31 |
| • Mail |         |     | □• C :      |                  |                     |                                |                |                  | 1-1 o        | f1 <    | > -       |    |
|        | Inbox   | 2   | Messages    | nat have been in | Spam more than 3    | 0 days will be aut             | omatically del | eted. Delete all | spam messa   | ges now |           | Ø  |
| ☆      | Starred | - ( | 🗆 🦿 me      | He               | ey! I am not SPAM!! | - Email Sample                 |                |                  |              |         | 9:37 AM   |    |
| ()     | Snoozed |     |             |                  |                     |                                |                |                  |              |         |           | 8  |
| ⊳      | Sent    |     |             |                  |                     |                                |                |                  |              |         |           |    |
| D      | Drafts  |     |             |                  |                     |                                |                |                  |              |         |           |    |
| ()     | Spam    | 1   |             |                  |                     |                                |                |                  |              |         |           | +  |
| $\sim$ | More    |     |             |                  |                     |                                |                |                  |              |         |           |    |
|        |         |     |             |                  |                     |                                |                |                  |              |         |           |    |
|        |         |     |             |                  |                     |                                |                |                  |              |         |           |    |
|        |         |     |             |                  |                     |                                |                |                  |              |         |           |    |
|        |         |     |             |                  |                     |                                |                |                  |              |         |           |    |
|        |         |     | Using 0 GB  |                  |                     | Program Polic<br>Powered by Go | ies<br>ogle    |                  |              |         |           |    |

| ') | Clic   | k on "Not | Spai | n″.            |                                                    |                 |                                          |     |
|----|--------|-----------|------|----------------|----------------------------------------------------|-----------------|------------------------------------------|-----|
|    |        |           |      |                |                                                    |                 |                                          |     |
|    | =      | M Gmail   |      | ۹ in:spam      |                                                    | × 莊             | ● Active ▼ ⑦ ㉓ ⅲ                         |     |
|    | 0      | Compose   |      | 😩 From 👻 📩 An  | y time 🔹 🥃 Has attachment 📄 To 🔹                   | Exclud          | de Social 🕒 Exclude Promotions 🗹 Is ur 🗲 |     |
|    | → Mail |           |      | Delete forever | Not spam 🖄 🕚 😋 🗈                                   |                 | 1-1 of 1 < > 📼 🔻                         |     |
|    |        | Inbox     | 2    | Messages       | that have been in Spam more than 30 days will be a | utomatically de | eleted. Delete all spam messages now     | ø   |
|    | ☆      | Starred   |      | 🗹 🕁 me         | Hey! I am not SPAM!! - Email Sample                |                 | 9:37 AM                                  |     |
|    | 0      | Snoozed   |      |                |                                                    |                 |                                          | • • |
|    | ⊳      | Sent      |      |                |                                                    |                 |                                          | _   |
|    | D      | Drafts    |      |                |                                                    |                 |                                          |     |
|    | 0      | Spam      | 1    |                |                                                    |                 |                                          | +   |
|    | ~      | More      |      |                |                                                    |                 |                                          |     |

The selected emails will now be moved to your **Inbox**. This will help train Google's Spam filtering AI so similar future emails will hopefully not go into your SPAM folder.

## 8 The Selected Emails will be moved to your Inbox.

| ≡      | M Gmall |   | ۹ | Search all conversations | ₹ <u>+</u> • Active ▼ ⑦ � Ⅲ                                                                  |         |    |
|--------|---------|---|---|--------------------------|----------------------------------------------------------------------------------------------|---------|----|
| 0      | Compose |   |   | C :                      | 1–3 of 3 <                                                                                   |         | 31 |
| _      | -P      |   |   | 👌 me                     | Hey! I am not SPAM!! - Email Sample                                                          | 9:37 AM |    |
| ▼ Mail | 1       |   |   | 🚰 Gmail Team             | Tips for using your new inbox - Welcome to your inbox Find emails fast With the power of G   | Jan 18  |    |
|        | Inbox   | 3 |   | 🚰 Gmail Team             | Get the official Gmail app - Get the official Gmail app The best features of Uxbridge Public | Jan 18  | 0  |
|        | Starred |   |   |                          |                                                                                              |         |    |
| 0      | Snoozed |   |   |                          |                                                                                              |         | •  |
| ⊳      | Sent    |   |   |                          |                                                                                              |         | _  |
| D      | Drafts  |   |   |                          |                                                                                              |         |    |
| 0      | Spam    |   |   |                          |                                                                                              |         | +  |
| ~      | More    |   |   |                          |                                                                                              |         |    |
|        |         |   |   |                          |                                                                                              |         |    |

Ĩ

### Create a Custom Filter.

You may create a Custom Filter to specifically route email from certain senders to your Inbox instead of to the Spam folder. This filter can be made from your Inbox or from your Spam Folder - it works the same. For the sake of this How To, we will use the email you just moved out of the Spam Folder.

| Select the email. |                            |                                                     |                                      |      |                     |   |
|-------------------|----------------------------|-----------------------------------------------------|--------------------------------------|------|---------------------|---|
|                   |                            |                                                     |                                      |      |                     |   |
| = M Gmail         | Q Search all conversations | ⊒≓E                                                 | • Active • ⑦ &                       | 3    |                     | ſ |
| / Compose         |                            |                                                     | 1-3 of 3                             | <    | > -                 | 1 |
|                   | Tr me                      | Hey! I am not SPAM!! - Email Sample                 |                                      | ₹ Ü  | <ul><li>☑</li></ul> |   |
| ▼ Mail            | 🔲 🙀 Gmail Team             | Tips for using your new inbox - Welcome to your i   | nbox Find emails fast With the power | of G | Jan 18              |   |
| Inbox 3           | 🗌 🕁 Gmail Team             | Get the official Gmail app - Get the official Gmail | app The best features of Uxbridge Pu | blic | Jan 18              |   |
| ☆ Starred         |                            |                                                     |                                      |      |                     |   |
| Snoozed           |                            |                                                     |                                      |      |                     |   |
| ➢ Sent            |                            |                                                     |                                      |      |                     |   |
| Drafts            |                            |                                                     |                                      |      |                     |   |
| () Spam           |                            |                                                     |                                      |      |                     |   |
| ✓ More            |                            |                                                     |                                      |      |                     |   |

## **10** Click on the Ellipse (Three Dots).

| ≡      | M Gmail |   | Q Search all conversations |                                                  |            | • Active •            | ⊘ {       | ê III   |            |    |
|--------|---------|---|----------------------------|--------------------------------------------------|------------|-----------------------|-----------|---------|------------|----|
| 1      | Compose |   |                            | ◎ 🤄 🖻 🗆 :                                        |            |                       | 1-3 of 3  | <       | > •        | 81 |
| -      |         |   | 🗹 📩 me                     | Hey! I am not SPAM!! - Email Sample              |            |                       |           | I II    | <u>6</u> 0 |    |
| ▼ Mail |         |   | 🗌 🕁 Gmail Team             | Tips for using your new inbox - Welcome to y     | our inbox  | Find emails fast With | the powe  | er of G | Jan 18     |    |
|        | Inbox   | 3 | 🔲 🏠 Gmail Team             | Get the official Gmail app - Get the official Gn | mail app T | he best features of U | xbridge P | ublic   | Jan 18     | 0  |
| ☆      | Starred |   |                            |                                                  |            |                       |           |         |            |    |
| U      | Snoozed |   |                            |                                                  |            |                       |           |         |            | 0  |
| ⊳      | Sent    |   |                            |                                                  |            |                       |           |         |            |    |
| D      | Drafts  |   |                            |                                                  |            |                       |           |         |            |    |
| 0      | Spam    |   |                            |                                                  |            |                       |           |         |            | +  |
| ~      | More    |   |                            |                                                  |            |                       |           |         |            |    |
|        |         |   |                            | _                                                |            |                       |           |         |            |    |

Select "Filter messages like these".

|   | · · · · · · · · · · · · · · · · · · · |   |                      |                                |                   |            |                        |          |    |
|---|---------------------------------------|---|----------------------|--------------------------------|-------------------|------------|------------------------|----------|----|
| ≡ | M Gmail                               |   | Q Search all convers | sations                        |                   | • Activ    | re ▼ ⑦ 🔅               |          |    |
| 1 | Compose                               |   |                      | 8 0 4 B D :                    |                   |            | 1-3 of 3               | < > • •  | 31 |
| - |                                       |   | 🗹 📩 me               | Hey! I am not SPAM!! - Emai    | Mark as read      |            |                        | 9:37 AM  |    |
|   |                                       |   | 🗌 ☆ Gmail Team       | Tips for using your new type   | Add star          | ant        | st With the power of G | G Jan 18 | -  |
|   | Inbox 3                               | 3 | 🗌 ☆ Gmail Team       | Get the official Gmail app - ( | Filter messages   | like these | es of Uxbridge Public  | Jan 18   | 0  |
| ☆ | Starred                               |   |                      |                                | Mute              |            | _                      |          | -  |
| U | Snoozed                               |   |                      |                                | Forward as atta   | chment     |                        |          | 8  |
| ⊳ | Sent                                  |   |                      |                                | i oi walu as atta | ennent     |                        |          | _  |
|   |                                       |   |                      |                                |                   |            |                        |          |    |

**12** Verify that the email address is in the From field. Click "Create Filter".

|        |         |               |                               |                | 1          |                  |          |
|--------|---------|---------------|-------------------------------|----------------|------------|------------------|----------|
| ≡      | M Gmail | Q from:(Non   | -SpamSender@Non-SpamDomain)   | × ∓            | • Active • | 0 🏶 🏼 🚺          |          |
| 0      | Compose | From          | Non-SpamSender@Non-SpamDomain |                |            | 1-1 of 1 < > 📰 🔻 | <b>3</b> |
| -      |         | То            |                               | · /            |            | 9:37 AM          |          |
| ▼ Mail |         | Subject       |                               |                |            |                  | - •      |
|        | Inbox 3 | Has the words |                               |                |            |                  | 0        |
| ☆      | Starred | Doesn't have  |                               |                |            |                  |          |
| U      | Snoozed | Docontinuic   |                               |                |            |                  | 8        |
| ⊳      | Sent    | Size          | greater than 👻                | MB             | •          |                  |          |
| D      | Drafts  | Has attach    | ment                          |                |            |                  |          |
|        | Spam    |               |                               | Create filter  | Search     |                  | +        |
| ~      | More    |               |                               | of cute finder |            |                  |          |

Select "Never send it to Spam".

| ⊨      | M Gmail          |   | ٩  | from:(Non-SpamSender@Non-SpamDomain)                                | × Ŧ | Activ         | •• ⑦ | ۰ |   |    |
|--------|------------------|---|----|---------------------------------------------------------------------|-----|---------------|------|---|---|----|
| 0      | Gmail<br>Compose |   | ÷  | When a message is an exact match for your search criteria:          |     |               |      |   | • | 31 |
| _      |                  |   |    | Skip the Inbox (Archive it)                                         |     |               |      |   |   |    |
| ▼ Mail |                  |   |    | Mark as read                                                        |     |               |      |   |   |    |
|        | Inbox            | 3 |    | Star it                                                             |     |               |      |   |   | Ø  |
| ☆      | Starred          |   |    | Apply the label: Choose label 💌                                     |     |               |      |   |   |    |
| U      | Snoozed          |   |    | Delete it                                                           |     |               |      |   |   |    |
| ⊳      | Sent             |   |    | Never send it to Spam                                               |     |               |      |   |   | -  |
| D      | Drafts           |   |    | Always mark it as important                                         |     |               |      |   |   | +  |
| 0      | Spam             |   |    | Never mark it as important                                          |     |               |      |   |   |    |
| ~      | More             |   |    |                                                                     |     |               |      |   |   |    |
|        |                  |   |    | Categorize as: Choose category                                      |     |               |      |   |   |    |
|        |                  |   |    | Also apply filter to <b>0</b> matching conversations.               |     |               |      |   |   |    |
|        |                  |   | No | e: filter will not be applied to old conversations in Spam or Trash |     |               |      |   |   |    |
|        |                  |   | 0  | Learn more                                                          |     | Create filter |      |   |   |    |
|        | _                | - | -  |                                                                     |     |               | _    |   |   |    |

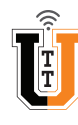

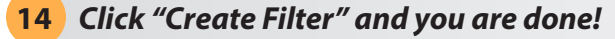

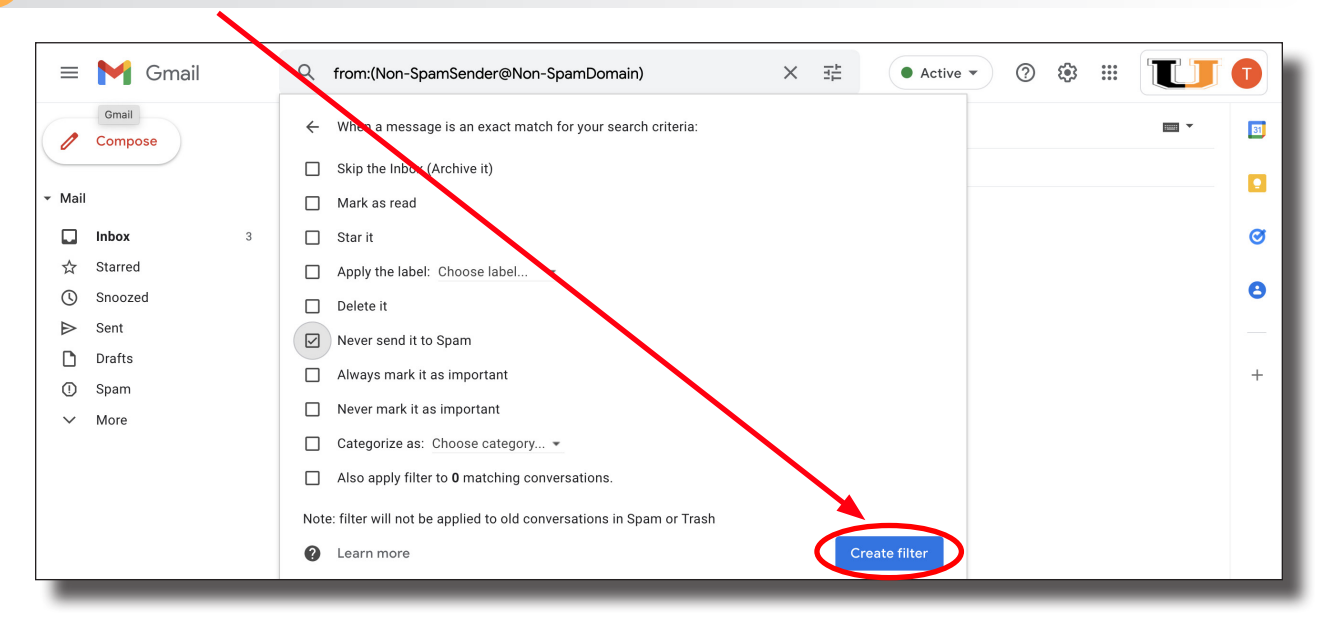

## Google - How To Manage Spam (Shorthand Version)

- Make your Spam folder visible (easy to access).
- 1. *Click* the Gear Icon in the upper right.
- 2. *Click* on "See all settings".
- 3. *Select* the Label Tab.
- 4. Click on "Show" next to the Spam listing.
- Mark non-Spam emails as "Not Spam".
- 5. *Click* on the **Spam Folder** in the left panel.
- 6. *Select* the **non-Spam** email.
- 7. *Click* on the "Not Spam" Button.
- Create a Custom Filter.
- 8. Select the email to be filtered out of Spam
- 9. Select "Filter messages like these" from the drop down menu.
- 10. *Click* on the "Create Filter" Button.
- 11. Select "Never send it to Spam".
- 12. *Click* on the "Create Filter" Button.

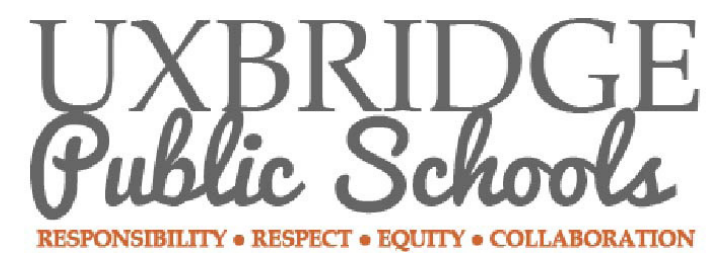

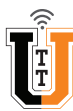